## CLOMO MDM 管理下の Android デバイスのみ LINE WORKS アプリの利用を許可する方法

**骨 <u>HOME</u> / <u>ナレッジ</u> / 運用でお困りの方</u> / <u>アブリケーション関連</u> / CLOMO MDM 管理下の Android デバイスのみ LINE WORKS アプリの利用を許可する方法** 

LINE WORKS アプリにおける Managed Configurations 機能の利用で、CLOMO MDM 管理下のデバイスのみ利用を許可できます。

Android デバイスへの対応の流れは、CLOMO PANEL で以下2つのプロファイルを作成し、デバイスにインストールするという手順です。

- LINE WORKS 管理画面に表示されている情報をもとに作成した「アプリ管理設定プロファイル」
- 所定の制御項目を設定した「管理プロファイル」

※これらのプロファイルは、<u>Android Enterprise</u> デバイスにのみインストール可能であるため、本機能を利用するためには、Android Enterprise を利用する必 要があります。

各プロファイルにおける作業手順は、以下のとおりです。

## アプリ管理設定プロファイル

1. 「<u>外部 MDM 連携 - LINE WORKS ガイド</u> **の**」を参考に LINE WORKS 管理者画面での設定を実施後、発行された Key Value の値を確認してくだ さい。

2. CLOMO PANEL にログインし、「Settings」→「Mobile Device Management」→「Android」→「アプリ管理設定プロファイル」と進み、 「新規プロファイルを作成」を選択して、以下の内容を登録してプロファイルを作成してください。

- プロファイル名: (任意のプロファイル名を設定)
- アプリケーション:LINE WORKS
- LINE WORKS/固定値:LINE WORKS 管理画面の Key Value の値を設定

| MER PRIMA             | LINE WORKS_Android                          |   |       |
|-----------------------|---------------------------------------------|---|-------|
| 83                    |                                             |   |       |
| and the second second | Line works                                  | e |       |
| TENI                  | End addate<br>Bitting 🔁 - a present (new K) |   |       |
|                       |                                             |   | 18 do |

3. 作成した LINE WORKS 用の「アプリ管理設定プロファイル」を、LINE WORKS アプリがインストールされている Android Enterprise デバイスに 対して、インストールしてください。

## 管理プロファイル

61

1. CLOMO PANEL にログインし、「Settings」→「Mobile Device Management」→「Android」→「管理プロファイル」と進み、「新規管理プロファイルを作成」を選択して、以下の内容を登録してプロファイルを作成してください。

● 「ユーザー制御」→アカウント追加/削除制御:「制限しない」もしくは「制限する」→「Google アカウントのみ制限 」を選択

| an esta | 1 7 \$35.0       | Contraction and the second | 2 7 #2N 8                    |
|---------|------------------|----------------------------|------------------------------|
|         | 利服しない 🔕 机程度者     | +                          | お取しない 💽 財務する                 |
|         | 3-9-895.0        |                            | 1 7 RIPH 9                   |
|         | ● 転用しない 秋風する     |                            | ● い眠しない 参照する                 |
|         | 22213322988      |                            | 78.257.85(7.898              |
|         | ● 6.81.000 0 842 |                            | お服しな。 〇日野する                  |
|         |                  |                            | さんつシュキ海町象                    |
|         |                  |                            | Google アカウントのみもお 全てのアカウントも参加 |

2. 作成した「管理プロファイル」を、LINE WORKS アプリがインストールされている Android Enterprise デバイスに対して、インストールしてくだ さい。

上記の手順にて、CLOMO MDM 管理下で「アプリ管理設定プロファイル」および「管理プロファイル」が配信されたデバイスのみ、LINE WORKS アプリが利用できます。